# Manual > Utilizing Cash/ ITC for Payment of Demand

# How can I make payment towards outstanding demand appearing in Electronic Liability Register (Part-II) at the GST portal?

To make full or part payment towards outstanding demand appearing in Electronic Liability Register (Part-II) at the GST portal, perform following steps:

1. Access the https://www.gst.gov.in/ URL. The GST Home page is displayed. Login to the GST Portal with valid credentials. Click the **Services > Ledgers > Payment towards Demand** command.

| Dashboard       | Services 🔻                      | GST Law   | Search  | Taxpayer 👻   | Help 🕶                   | e-Way Bill System     |
|-----------------|---------------------------------|-----------|---------|--------------|--------------------------|-----------------------|
| Registration    | Ledgers                         | Returns P | ayments | User Service | es Refu                  | nds                   |
| Electronic Cas  | Electronic Cash Ledger Electron |           |         |              | Electronic Credit Ledger |                       |
| Electronic Liab | ility Register                  |           |         |              | ſ                        | Payment towards Deman |

2. The **Outstanding Demand** page is displayed. You can see all the Demand IDs against which demand is outstanding. Click the value under **Integrated Tax**, **Central Tax**, **State/UT Tax** and **Cess** to view further details.

| Dash             | nboard > Pa        | yment towards Dema          | and                  |                                   |                                             |              |      | 🛛 English |
|------------------|--------------------|-----------------------------|----------------------|-----------------------------------|---------------------------------------------|--------------|------|-----------|
| <b>G</b> 9<br>07 | STIN/TI<br>7DCMPS3 | E <b>MP ID:</b><br>3222R1ZV | <b>Lega</b><br>HARII | <b>l Name:</b><br>DAS MARUTI SHIN | Iame: Trade Name:   S MARUTI SHINDE Haridas |              |      |           |
| Out              | standing           | Demand                      |                      |                                   |                                             |              |      |           |
|                  |                    |                             |                      |                                   |                                             |              |      |           |
|                  | Sr.No              | Demand Date                 | Demand ID            | Integrated Tax                    | Central Tax                                 | State/UT Tax | Cess |           |
|                  | 1                  | 09/08/2019                  | ZA070819032513F      | 0                                 | 0                                           | 23,802       | 0    | SELECT    |
|                  | 2                  | 21/08/2019                  | ZA070819048233B      | 1,800                             | 0                                           | 0            | 0    | SELECT    |
|                  | 3                  | 22/08/2019                  | ZA0708190492075      | 500                               | 0                                           | 0            | 0    | SELECT    |
|                  | 4                  | 22/08/2019                  | ZA070819049981V      | 10                                | 0                                           | 0            | 0    | SELECT    |
|                  | 5                  | 06/09/2019                  | ZA0709190186551      | 3,00,000                          | 1,00,000                                    | 10,000       | 0    | SELECT    |
|                  | « 1 2              | *                           |                      |                                   |                                             |              |      |           |

**Note**: The Minor Heads include: Tax, Interest, Penalty, Fee and Others. The Minor Head wise balance is displayed for the selected Major Head. Click the **Close** button.

| S | itate/UT Tax (₹) |          |   |         |   |     |        |   | $\times$ |
|---|------------------|----------|---|---------|---|-----|--------|---|----------|
|   | Tax              | Interest |   | Penalty |   | Fee | Others |   | Total    |
|   | 10,000           |          | 0 |         | 0 | 0   |        | 0 | 10,000   |
|   |                  |          |   |         |   |     |        |   |          |

#### 3. Click the SELECT button to select the Demand ID/Reference number, for which you intend to make the payment.

| Dashboard > Payment towards Demand      Ø Englis |                             |                     |                                   |             |                             |      |        |  |  |  |
|--------------------------------------------------|-----------------------------|---------------------|-----------------------------------|-------------|-----------------------------|------|--------|--|--|--|
| GSTIN/TI<br>07DCMPS3                             | E <b>MP ID:</b><br>3222R1ZV | <b>Lega</b><br>HARI | <b>l Name:</b><br>DAS MARUTI SHIN | DE          | <b>Trade Nam</b><br>Haridas | e:   |        |  |  |  |
| utstanding                                       | Demand                      |                     |                                   |             |                             |      |        |  |  |  |
| Sr.No                                            | Demand Date                 | Demand ID           | Integrated Tax                    | Central Tax | State/UT Tax                | Cess |        |  |  |  |
| 1                                                | 09/08/2019                  | ZA070819032513F     | 0                                 | 0           | 23,802                      | 0    | SELECT |  |  |  |
| 2                                                | 21/08/2019                  | ZA070819048233B     | 1,800                             | 0           | 0                           | 0    | SELECT |  |  |  |
| 3                                                | 22/08/2019                  | ZA0708190492075     | 500                               | 0           | 0                           | 0    | SELECT |  |  |  |
| 4                                                | 22/08/2019                  | ZA070819049981V     | 10                                | 0           | 0                           | 0    | SELECT |  |  |  |
| 5                                                | 06/09/2019                  | ZA0709190186551     | 3,00,000                          | 1,00,000    | 10,000                      | 0    | SELECT |  |  |  |
| « <b>1</b> 2                                     | > >                         |                     |                                   |             |                             |      |        |  |  |  |

4. Outstanding Demand, Cash Ledger Balance and Credit Ledger Balance details are displayed.

#### Note:

a. If you are making payment before 30 days from the date of communication of such order, you will get a message on top of the Payment of Demand page that - "Demand created under section 74 of CGST/SGST Act read with section 20 of IGST Act or Section 21 of UTGST Act, is eligible for 50% waiver of Penalty, if the amount of Tax, Interest and 50% of the Penalty stated in the order is paid within 30 days from the date of communication of such order. Hence, the Penalty amount displayed in "Outstanding Demand table" is 50% of the Penalty amount specified in the order".

b. Further, penalty amount is shown as reduced amount.

07DCMPS3222R1ZV

# Legal Name:

HARIDAS MARUTI SHINDE

Trade Name: Haridas

Payment of Demand (Demand ID / Reference No. ZA0709190186551)

| Description |                | Outstanding | Demand (₹)   |      | Description |          |
|-------------|----------------|-------------|--------------|------|-------------|----------|
| Description | Integrated Tax | Central Tax | State/UT Tax | Cess | Description | Integrat |
| Тах         | ₹3,00,000      | ₹1,00,000   | ₹10,000      | ₹0   | Тах         |          |
| Interest    | ₹0             | ₹0          | ₹0           | ₹0   | Interest    |          |
| Penalty     | ₹0             | ₹0          | ₹0           | ₹0   | Penalty     |          |
| Fees        | ₹0             | ₹0          | ₹0           | ₹0   | Fees        |          |
| Others      | ₹0             | ₹0          | ₹0           | ₹0   | Others      |          |

| •           |                |             |              |           |             |          |
|-------------|----------------|-------------|--------------|-----------|-------------|----------|
| Description |                | Cash Ledger | Balance (₹)  |           | Description |          |
| Description | Integrated Tax | Central Tax | State/UT Tax | Cess      | Description | Integrat |
| Тах         | ₹1,00,000      | ₹1,00,000   | ₹1,00,000    | ₹1,00,000 | Тах         |          |
| Interest    | ₹1,00,000      | ₹1,00,000   | ₹1,00,000    | ₹1,00,000 | Interest    |          |
| Penalty     | ₹1,00,000      | ₹1,00,000   | ₹1,00,000    | ₹1,00,000 | Penalty     |          |
| Fees        | ₹1,00,000      | ₹96,225     | ₹96,225      | ₹1,00,000 | Fees        |          |
| Others      | ₹1,00,000      | ₹1,00,000   | ₹1,00,000    | ₹1,00,000 | Others      |          |

| Description       |           | Credit Ledger Ba | alance (₹) |          | Description       |         |
|-------------------|-----------|------------------|------------|----------|-------------------|---------|
| Description       | Available | Provisional      | Blocked    | Mismatch | Description       | Integra |
| Integrated<br>Tax | ₹3,04,000 | ₹0               | ₹0         | ₹O       | Integrated<br>Tax |         |
| Central Tax       | ₹1,22,500 | ₹0               | ₹0         | ₹0       | Central Tax       |         |
| State/UT<br>Tax   | ₹1,22,500 | ₹0               | ₹0         | ₹0       | State/UT<br>Tax   |         |
| Cess              | ₹0        | ₹0               | ₹O         | ₹0       | Cess              |         |

# 4 (a) Outstanding Demand

The outstanding demand against the Demand ID/Reference number as on date are shown in below table:

07DCMPS3222R1ZV

.

## Legal Name: HARIDAS MARUTI SHINDE

NDE

Trade Name:

Haridas

Payment of Demand (Demand ID / Reference No. ZA0709190186551)

| Description |                | Outstanding | Demand (₹)   |      | Description |          |
|-------------|----------------|-------------|--------------|------|-------------|----------|
| Description | Integrated Tax | Central Tax | State/UT Tax | Cess | Description | Integrat |
| Тах         | ₹3,00,000      | ₹1,00,000   | ₹10,000      | ₹0   | Тах         |          |
| Interest    | ₹0             | ₹0          | ₹0           | ₹0   | Interest    |          |
| Penalty     | ₹0             | ₹0          | ₹0           | ₹0   | Penalty     |          |
| Fees        | ₹0             | ₹0          | ₹0           | ₹0   | Fees        |          |
| Others      | ₹0             | ₹0          | ₹0           | ₹0   | Others      |          |

| Description |                | Cash Ledger | Balance (₹)  |           | Description |          |
|-------------|----------------|-------------|--------------|-----------|-------------|----------|
| Description | Integrated Tax | Central Tax | State/UT Tax | Cess      | Description | Integrat |
| Тах         | ₹1,00,000      | ₹1,00,000   | ₹1,00,000    | ₹1,00,000 | Тах         |          |
| Interest    | ₹1,00,000      | ₹1,00,000   | ₹1,00,000    | ₹1,00,000 | Interest    |          |
| Penalty     | ₹1,00,000      | ₹1,00,000   | ₹1,00,000    | ₹1,00,000 | Penalty     |          |
| Fees        | ₹1,00,000      | ₹96,225     | ₹96,225      | ₹1,00,000 | Fees        |          |
| Others      | ₹1,00,000      | ₹1,00,000   | ₹1,00,000    | ₹1,00,000 | Others      |          |

| Description       |           | Credit Ledger Ba | lance (₹) |          | Description       |         |
|-------------------|-----------|------------------|-----------|----------|-------------------|---------|
| Description       | Available | Provisional      | Blocked   | Mismatch | Description       | Integra |
| Integrated<br>Tax | ₹3,04,000 | ₹0               | ₹0        | ₹0       | Integrated<br>Tax |         |
| Central Tax       | ₹1,22,500 | ₹0               | ₹0        | ₹0       | Central Tax       |         |
| State/UT<br>Tax   | ₹1,22,500 | ₹0               | ₹0        | ₹0       | State/UT<br>Tax   |         |
| Cess              | ₹0        | ₹O               | ₹0        | ₹0       | Cess              |         |

#### 4 (b) Amount intended to be paid against the Outstanding Demand

Use the scroll bar to move to the right to enter the amount intended to be paid against that Demand ID.

07DCMPS3222R1ZV

Legal Name:

HARIDAS MARUTI SHINDE

Trade Name: Haridas

Payment of Demand (Demand ID / Reference No. ZA0709190186551)

|   |      | Description |                | Amount intende | d to be paid (₹) |      |
|---|------|-------------|----------------|----------------|------------------|------|
|   | Cess | Description | Integrated Tax | Central Tax    | State/UT Tax     | Cess |
| 0 | ₹0   | Тах         | ₹3,00,000      | ₹1,00,000      | ₹10,000          | ₹0   |
| 0 | ₹0   | Interest    | ₹0             | 0₹             | 0₹               | 0₹   |
| 0 | ₹0   | Penalty     | ₹0             | ₹0             | ₹0               | ₹0   |
| 0 | ₹0   | Fees        | ₹0             | 0₹             | 0₹               | 0₹   |
| 0 | ₹0   | Others      | ₹0             | ₹0             | ₹0               | ₹0   |

| Description |                | Cash Ledger | Balance (₹)  |           | Description |          |
|-------------|----------------|-------------|--------------|-----------|-------------|----------|
| Description | Integrated Tax | Central Tax | State/UT Tax | Cess      | Description | Integrat |
| Тах         | ₹1,00,000      | ₹1,00,000   | ₹1,00,000    | ₹1,00,000 | Тах         |          |
| Interest    | ₹1,00,000      | ₹1,00,000   | ₹1,00,000    | ₹1,00,000 | Interest    |          |
| Penalty     | ₹1,00,000      | ₹1,00,000   | ₹1,00,000    | ₹1,00,000 | Penalty     |          |
| Fees        | ₹1,00,000      | ₹96,225     | ₹96,225      | ₹1,00,000 | Fees        |          |
| Others      | ₹1,00,000      | ₹1,00,000   | ₹1,00,000    | ₹1,00,000 | Others      |          |

| AvailableProvisionalBlockedMismatchDescriptionIntegrated<br>Tax₹3,04,000₹0₹0₹0Integrated<br>TaxIntegrated<br>Tax[Central Tax₹1,22,500₹0₹0₹0₹0€0€0                                                                                                    |
|----------------------------------------------------------------------------------------------------|
| Integrated Tax   ₹3,04,000   ₹0   ₹0   ₹0   Tntegrated Tax     Central Tax   ₹1,22,500   ₹0   ₹0   ₹0   €0   €0   €0                                                                                                    |
| Central Tax     ₹1,22,500     ₹0     ₹0     ₹0     Central Tax                                                                                                    |
|                                                                                                    |
| State/UT     ₹1,22,500     ₹0     ₹0     ₹0     State/UT       Tax     ₹0     ₹0     ₹0     ₹0     ₹0     ₹0     ₹0     ₹0     ₹0     ₹0     ₹0     ₹0     ₹0     ₹0     ₹0     ₹0     ₹0     ₹0     ₹0     ₹0     ₹0     ₹0     ₹0     ₹0     ₹0     ₹0     ₹0     ₹0     ₹0     ₹0     ₹0     ₹0     ₹0     ₹0     ₹0     ₹0     ₹0     ₹0     ₹0     ₹0     ₹0     ₹0     ₹0     ₹0     ₹0     ₹0     ₹0     ₹0     ₹0     ₹0     ₹0     ₹0     ₹0     ₹0     ₹0     ₹0     ₹0     ₹0     ₹0     ₹0     ₹0     ₹0     ₹0     ₹0     ₹0     ₹0     ₹0     ₹0     ₹0     ₹0     ₹0     ₹0     ₹0     ₹0     ₹0     ₹0     ₹0     ₹0     ₹0     ₹0     ₹0     ₹0     ₹0     ₹0     ₹0     ₹0     ₹0     ₹0     ₹0     ₹0     ₹0     ₹0     ₹0< |
| Cess ₹0 ₹0 ₹0 ₹0 €0 €0 €0 €0 €0 €0 €0 €0 €0 €0 €0 €0 €0                                                                                                    |

#### 4 (c) Cash Ledger Balance

a 1

The cash available as on date are shown in below table:

🛛 English

Þ

07DCMPS3222R1ZV

Legal Name:

HARIDAS MARUTI SHINDE

Trade Name: Haridas

Payment of Demand (Demand ID / Reference No. ZA0709190186551)

|   |      | Description |                | Amount intende | d to be paid (₹) |      |
|---|------|-------------|----------------|----------------|------------------|------|
|   | Cess | Description | Integrated Tax | Central Tax    | State/UT Tax     | Cess |
| 0 | ₹0   | Тах         | ₹3,00,000      | ₹1,00,000      | ₹10,000          | ₹0   |
| 0 | ₹0   | Interest    | ₹0             | ₹0             | ₹0               | ₹0   |
| 0 | ₹0   | Penalty     | ₹0             | ₹0             | ₹0               | ₹0   |
| 0 | ₹0   | Fees        | ₹0             | ₹0             | ₹0               | ₹0   |
| 0 | ₹0   | Others      | ₹0             | ₹0             | ₹0               | ₹0   |

| Description |                | Cash Ledger I | Balance (₹)  |           | Description |          |
|-------------|----------------|---------------|--------------|-----------|-------------|----------|
| Description | Integrated Tax | Central Tax   | State/UT Tax | Cess      | Description | Integrat |
| Тах         | ₹1,00,000      | ₹1,00,000     | ₹1,00,000    | ₹1,00,000 | Тах         |          |
| Interest    | ₹1,00,000      | ₹1,00,000     | ₹1,00,000    | ₹1,00,000 | Interest    |          |
| Penalty     | ₹1,00,000      | ₹1,00,000     | ₹1,00,000    | ₹1,00,000 | Penalty     |          |
| Fees        | ₹1,00,000      | ₹96,225       | ₹96,225      | ₹1,00,000 | Fees        |          |
| Others      | ₹1,00,000      | ₹1,00,000     | ₹1,00,000    | ₹1,00,000 | Others      |          |

| Description       |           | Credit Ledger Ba | alance (₹) |          | Description       |          |
|-------------------|-----------|------------------|------------|----------|-------------------|----------|
| Description       | Available | Provisional      | Blocked    | Mismatch | Description       | Integrat |
| Integrated<br>Tax | ₹3,04,000 | ₹0               | ₹0         | ₹O       | Integrated<br>Tax |          |
| Central Tax       | ₹1,22,500 | ₹0               | ₹0         | ₹0       | Central Tax       |          |
| State/UT<br>Tax   | ₹1,22,500 | ₹0               | ₹0         | ₹O       | State/UT<br>Tax   |          |
| Cess              | ₹0        | ₹0               | ₹0         | ₹0       | Cess              |          |

# 4 (d) Amount of Outstanding Demand Paid through Cash

Use the scroll bar to move to the right to enter the amount to be paid through cash against that Demand ID.

07DCMPS3222R1ZV

Legal Name: HARIDAS MARUTI SHINDE **Trade Name:** Haridas

Payment of Demand (Demand ID / Reference No. ZA0709190186551)

|   |      | Description |                | Amount intende | ed to be paid (₹) |      |
|---|------|-------------|----------------|----------------|-------------------|------|
|   | Cess | Description | Integrated Tax | Central Tax    | State/UT Tax      | Cess |
| 0 | ₹0   | Тах         | ₹3,00,000      | ₹1,00,000      | ₹10,000           | ₹0   |
| 0 | ₹0   | Interest    | ₹0             | ₹0             | ₹0                | €0   |
| 0 | ₹0   | Penalty     | ₹0             | ₹0             | ₹0                | ₹0   |
| 0 | ₹0   | Fees        | ₹0             | ₹0             | ₹0                | €0   |
| 0 | ₹0   | Others      | ₹0             | ₹0             | ₹0                | ₹0   |

|   |           | Paid through Cash (₹) |                |             |              |      |  |
|---|-----------|-----------------------|----------------|-------------|--------------|------|--|
|   | Cess      | Description           | Integrated Tax | Central Tax | State/UT Tax | Cess |  |
| 0 | ₹1,00,000 | Тах                   | ₹1,00,000      | ₹99,000     | ₹7,000       | 0€   |  |
| 0 | ₹1,00,000 | Interest              | ₹0             | ₹0          | ₹0           | ₹0   |  |
| 0 | ₹1,00,000 | Penalty               | ₹0             | ₹0          | ₹0           | 0€   |  |
| 5 | ₹1,00,000 | Fees                  | ₹0             | ₹0          | ₹0           | ₹0   |  |
| 0 | ₹1,00,000 | Others                | ₹0             | ₹0          | ₹0           | ₹0   |  |

.

.

| Description       |           | Credit Ledger Balance (₹) |         |          |                   |         |  |
|-------------------|-----------|---------------------------|---------|----------|-------------------|---------|--|
| Description       | Available | Provisional               | Blocked | Mismatch | Description       | Integra |  |
| Integrated<br>Tax | ₹3,04,000 | ₹0                        | ₹0      | ₹0       | Integrated<br>Tax |         |  |
| Central Tax       | ₹1,22,500 | ₹0                        | ₹0      | ₹0       | Central Tax       |         |  |
| State/UT<br>Tax   | ₹1,22,500 | ₹0                        | ₹0      | ₹O       | State/UT<br>Tax   |         |  |
| Cess              | ₹0        | ₹0                        | ₹0      | ₹0       | Cess              |         |  |

# 4 (e) Credit Ledger Balance

The ITC available as on date are shown in below table:

🛛 English

÷.

07DCMPS3222R1ZV

Legal Name:

HARIDAS MARUTI SHINDE

**Trade Name:** Haridas

|   |      | Description |                | Amount intende | d to be paid (₹) |      |
|---|------|-------------|----------------|----------------|------------------|------|
|   | Cess | Description | Integrated Tax | Central Tax    | State/UT Tax     | Cess |
| 0 | ₹0   | Тах         | ₹3,00,000      | ₹1,00,000      | ₹10,000          | ₹0   |
| 0 | ₹0   | Interest    | ₹0             | ₹0             | ₹0               | ₹0   |
| 0 | ₹0   | Penalty     | ₹0             | ₹0             | ₹0               | ₹0   |
| 0 | ₹0   | Fees        | ₹0             | ₹0             | ₹0               | ₹0   |
| 0 | ₹0   | Others      | ₹0             | ₹0             | ₹0               | ₹0   |

|   |           | Paid through Cash (₹) |                |             |              |      |  |
|---|-----------|-----------------------|----------------|-------------|--------------|------|--|
|   | Cess      | Description           | Integrated Tax | Central Tax | State/UT Tax | Cess |  |
| 0 | ₹1,00,000 | Тах                   | ₹1,00,000      | ₹99,000     | ₹7,000       | ₹0   |  |
| 0 | ₹1,00,000 | Interest              | ₹0             | ₹0          | ₹0           | ₹0   |  |
| 0 | ₹1,00,000 | Penalty               | ₹0             | ₹0          | ₹0           | ₹0   |  |
| 5 | ₹1,00,000 | Fees                  | ₹0             | ₹0          | ₹0           | ₹0   |  |
| 0 | ₹1,00,000 | Others                | ₹0             | ₹0          | ₹0           | ₹0   |  |

| Description       |           | Credit Ledger Balance (₹) |         |          |                   |         |  |
|-------------------|-----------|---------------------------|---------|----------|-------------------|---------|--|
| Description       | Available | Provisional               | Blocked | Mismatch | Description       | Integra |  |
| Integrated<br>Tax | ₹3,04,000 | ₹0                        | ₹0      | ₹0       | Integrated<br>Tax |         |  |
| Central Tax       | ₹1,22,500 | ₹0                        | ₹0      | ₹0       | Central Tax       |         |  |
| State/UT<br>Tax   | ₹1,22,500 | ₹0                        | ₹0      | ₹0       | State/UT<br>Tax   |         |  |
| Cess              | ₹0        | ₹0                        | ₹0      | ₹0       | Cess              |         |  |

# 4 (f) Amount of Outstanding Demand Paid through credit

Use the scroll bar to move to the right to enter the amount to be paid through ITC against that Demand ID.

🛛 English

4

07DCMPS3222R1ZV

Legal Name:

HARIDAS MARUTI SHINDE

Trade Name:

Haridas

Payment of Demand (Demand ID / Reference No. ZA0709190186551)

|   |      | Description |                | Amount intende | d to be paid (₹) |      |
|---|------|-------------|----------------|----------------|------------------|------|
|   | Cess | Description | Integrated Tax | Central Tax    | State/UT Tax     | Cess |
| 0 | ₹0   | Тах         | ₹3,00,000      | ₹1,00,000      | ₹10,000          | ₹0   |
| 0 | ₹0   | Interest    | ₹0             | ₹0             | ₹0               | ₹0   |
| 0 | ₹0   | Penalty     | ₹0             | ₹0             | ₹0               | ₹0   |
| 0 | ₹0   | Fees        | ₹0             | ₹0             | ₹0               | ₹0   |
| 0 | ₹0   | Others      | ₹0             | ₹0             | ₹0               | ₹0   |

|   |           | Description |                | Paid throug | gh Cash (₹)  |      |
|---|-----------|-------------|----------------|-------------|--------------|------|
|   | Cess      | Description | Integrated Tax | Central Tax | State/UT Tax | Cess |
| 0 | ₹1,00,000 | Тах         | ₹1,00,000      | ₹99,000     | ₹7,000       | €0   |
| 0 | ₹1,00,000 | Interest    | ₹0             | ₹0          | ₹0           | ₹0   |
| 0 | ₹1,00,000 | Penalty     | ₹0             | ₹0          | ₹0           | ₹0   |
| 5 | ₹1,00,000 | Fees        | ₹0             | ₹0          | ₹0           | ₹0   |
| 0 | ₹1,00,000 | Others      | ₹0             | ₹0          | ₹0           | ₹0   |

|   |          | Description       | Paid through ITC (₹) |             |              |              |  |  |
|---|----------|-------------------|----------------------|-------------|--------------|--------------|--|--|
|   | Mismatch | Description       | Integrated Tax       | Central Tax | State/UT Tax | Cess         |  |  |
| 0 | ₹0       | Integrated<br>Tax | ₹2,00,000            | ₹1,000      | ₹3,000       |              |  |  |
| 0 | ₹0       | Central Tax       | ₹0                   | ₹0          |              |              |  |  |
| 0 | ₹0       | State/UT<br>Tax   | ₹0                   |             | ₹0           |              |  |  |
| 0 | ₹0       | Cess              |                      |             |              | ₹0           |  |  |
| • |          |                   |                      |             |              | Þ            |  |  |
|   |          |                   |                      |             |              | BACK SET-OFF |  |  |

4 (g) Click here to know more about the Utilization principle

https://tutorial.gst.gov.in/userguide/returns/index.htm#t=Utilization\_Principles.htm

5. Once you have entered the amount, click the **SET-OFF** button.

Ŀн

l F

07DCMPS3222R1ZV

4

4

Legal Name:

HARIDAS MARUTI SHINDE

Trade Name:

Haridas

#### Payment of Demand (Demand ID / Reference No. ZA0709190186551)

|   |      | Description | Amount intended to be paid (₹) |             |              |      |  |  |  |
|---|------|-------------|--------------------------------|-------------|--------------|------|--|--|--|
|   | Cess |             | Integrated Tax                 | Central Tax | State/UT Tax | Cess |  |  |  |
| 0 | ₹0   | Тах         | ₹3,00,000                      | ₹1,00,000   | ₹10,000      | ₹0   |  |  |  |
| 0 | ₹0   | Interest    | ₹0                             | ₹0          | ₹0           | ₹0   |  |  |  |
| 0 | ₹0   | Penalty     | ₹0                             | ₹0          | ₹0           | ₹0   |  |  |  |
| D | ₹0   | Fees        | ₹0                             | ₹0          | ₹0           | ₹0   |  |  |  |
| 0 | ₹0   | Others      | ₹0                             | ₹0          | ₹0           | ₹0   |  |  |  |

|   |           | Description | Paid through Cash (₹) |             |              |      |  |  |  |
|---|-----------|-------------|-----------------------|-------------|--------------|------|--|--|--|
|   | Cess      | Description | Integrated Tax        | Central Tax | State/UT Tax | Cess |  |  |  |
| 0 | ₹1,00,000 | Тах         | ₹1,00,000             | ₹99,000     | ₹7,000       | ₹0   |  |  |  |
| 0 | ₹1,00,000 | Interest    | ₹0                    | ₹0          | ₹0           | ₹0   |  |  |  |
| 0 | ₹1,00,000 | Penalty     | ₹0                    | ₹0          | ₹0           | ₹0   |  |  |  |
| 5 | ₹1,00,000 | Fees        | ₹0                    | ₹0          | ₹0           | ₹0   |  |  |  |
| 0 | ₹1,00,000 | Others      | ₹0                    | ₹0          | ₹0           | ₹0   |  |  |  |

|   |          | Description       |                |             |              |              |
|---|----------|-------------------|----------------|-------------|--------------|--------------|
|   | Mismatch | Description       | Integrated Tax | Central Tax | State/UT Tax | Cess         |
| 0 | ₹0       | Integrated<br>Tax | ₹2,00,000      | ₹1,000      | ₹3,000       |              |
| 0 | ₹0       | Central Tax       | ₹0             | ₹0          |              |              |
| 0 | ₹0       | State/UT<br>Tax   | ₹0             |             | ₹0           |              |
| 0 | ₹0       | Cess              |                |             |              | ₹0           |
| 4 |          |                   |                |             |              | •            |
|   |          |                   |                |             |              | BACK SET-OFF |

6. A confirmation message is displayed. Click the **OK** button.

🛛 English

Þ.

Lъ

| Message                                                                                                    |  |  |  |  |  |  |
|----------------------------------------------------------------------------------------------------|--|--|--|--|--|--|
| You are utilizing Cash of Rs 206000 and ITC of Rs 204000 for payment of your<br>liability as selected by you. Once utilized, amount cannot be reversed. Do you<br>want to proceed? |  |  |  |  |  |  |
| CANCEL                                                                                                    |  |  |  |  |  |  |

7. A success message is displayed. Payment Reference Number is displayed on the screen. Click the **OK** button. Taxpayer will receive an intimation for successful payment on their registered e-mail ID and mobile number.

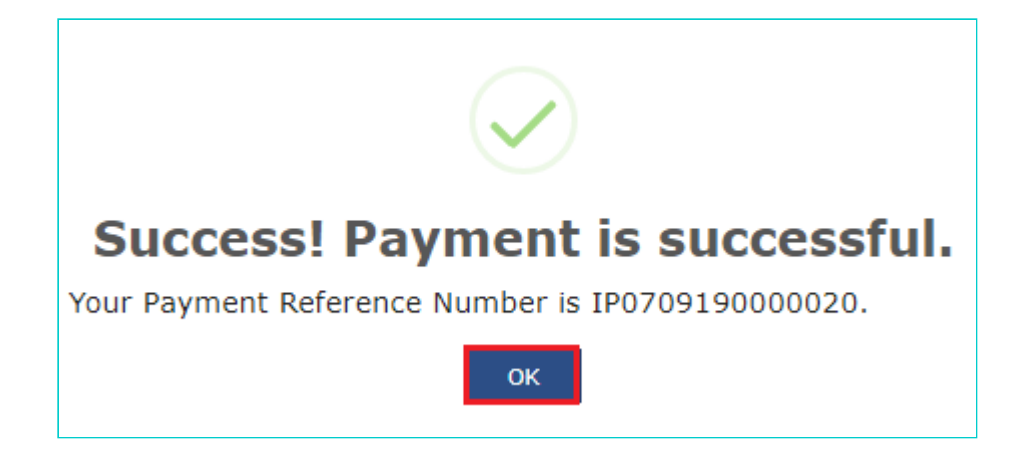

8. Navigate to Services > Ledgers > Electronic Liability Register > Part - II: Other than return related liabilities link.

## Note:

1. On utilization of ITC, Debit entry number will be generated and posting will be done against that demand ID in Electronic Liability Register Part-II as well as in the Electronic Credit Ledger.

2. On utilization of Cash, Debit entry number will be generated and posting will be done against that demand ID in Electronic Liability Register Part-II as well as in the Electronic Cash Ledger.

3. In case of full payment made under Demand order raised under Section 74 of CGST/SGST Act, read with section 20 of IGST Act or Section 21 of UTGST Act, a credit entry would be posted in the Electronic Liability Register - Part II for the 50% penalty waiver.

| Fron       | n Date     |                 |                              | To Date |                                                |                                       |          | Demand Id/Reference No                                   |   |
|------------|------------|-----------------|------------------------------|---------|------------------------------------------------|---------------------------------------|----------|----------------------------------------------------------|---|
| 09         | /09/2019   |                 | <b>#</b>                     | 09/09/  | 2019                                           |                                       | <b>#</b> | Enter a Demand Id/Reference No                           |   |
| Stay       | v status   |                 |                              |         | _                                              |                                       |          |                                                          |   |
| S          | elect      |                 | •                            | GO      |                                                |                                       |          |                                                          |   |
| Sr.<br>Io. | Date       | Reference No.   | Tax Period, if<br>applicable |         | Ledger<br>used for<br>discharging<br>liability | Relevant<br>Demand ID<br>Liability ID | /        | Description                                              |   |
| 1          |            |                 |                              |         |                                                |                                       |          | Opening Balance                                          |   |
| 2          | 09/09/2019 | DI0709190000007 | Jan 2018                     |         | ITC                                            | ZA0709190186                          | 452      | Payment against outstanding Demand ID<br>IP0709190000006 |   |
| 3          | 09/09/2019 | DI070919000008  | Jai                          | n 2018  | ITC                                            | ZA0709190186                          | 452      | Payment against outstanding Demand ID<br>IP0709190000008 |   |
| 4          | 09/09/2019 | DI0709190000009 | Jan 2018                     |         | ІТС                                            | ZA0709190186                          | 452      | Payment against outstanding Demand ID<br>IP0709190000009 |   |
| 5          | 09/09/2019 | DI0709190000010 | Jan 2018                     |         | ІТС                                            | ZA0709190186                          | 452      | Payment against outstanding Demand ID<br>IP0709190000010 |   |
| 6          | 09/09/2019 | DI0709190000011 | Jan 2018                     |         | ITC                                            | ZA0709190186                          | 741      | Payment against outstanding Demand ID<br>IP0709190000014 |   |
| 7          | 09/09/2019 | DI0709190000015 | Jan 2018                     |         | ITC                                            | ZA0709190186                          | 452      | Payment against outstanding Demand ID<br>IP0709190000015 |   |
| 8          | 09/09/2019 | DI0709190000016 | Jan 2018                     |         | ITC                                            | ZA0709190186                          | 452      | Payment against outstanding Demand ID<br>IP0709190000016 |   |
| 9          | 09/09/2019 | DC0709190000020 | Jai                          | n 2018  | Cash                                           | ZA0709190186                          | 551      | Payment against outstanding Demand ID<br>IP0709190000020 | ] |
| .0         | 09/09/2019 | DI0709190000017 | Jan 2018                     |         | ІТС                                            | ZA0709190186                          | 551      | Payment against outstanding Demand ID<br>IP0709190000020 |   |

BACK

SAVE AS PDF

SAVE AS EXCEL